## Eliminar cookies en Mozilla Firefox:

1- Abrir su navegador Mozilla Firefox y hacer clic en el botón **"Abrir menú"**. Luego clic en **"Opciones"**:

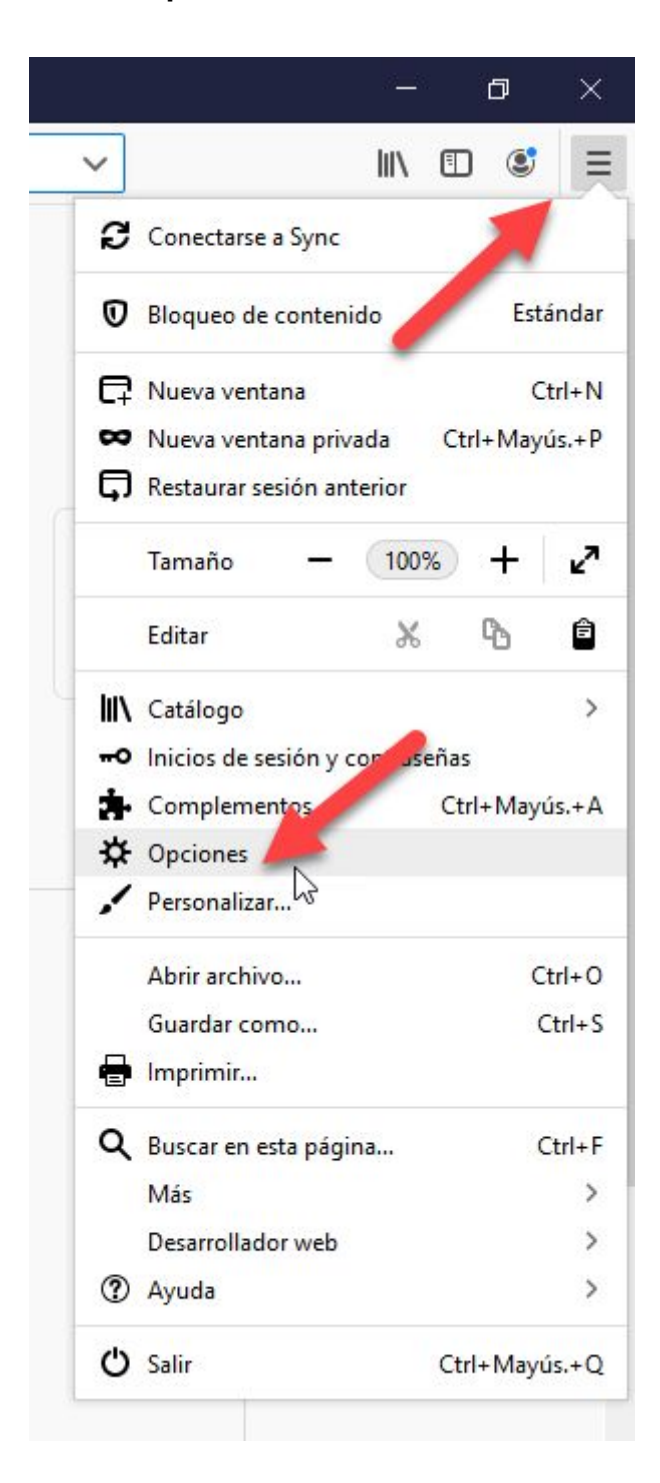

2- En el panel izquierdo seleccionar "**Privacidad & Seguridad**", baje con el scroll del mouse hasta encontrar "**Cookies y datos del sitio**". Luego clic en el botón "**Limpiar datos...**":

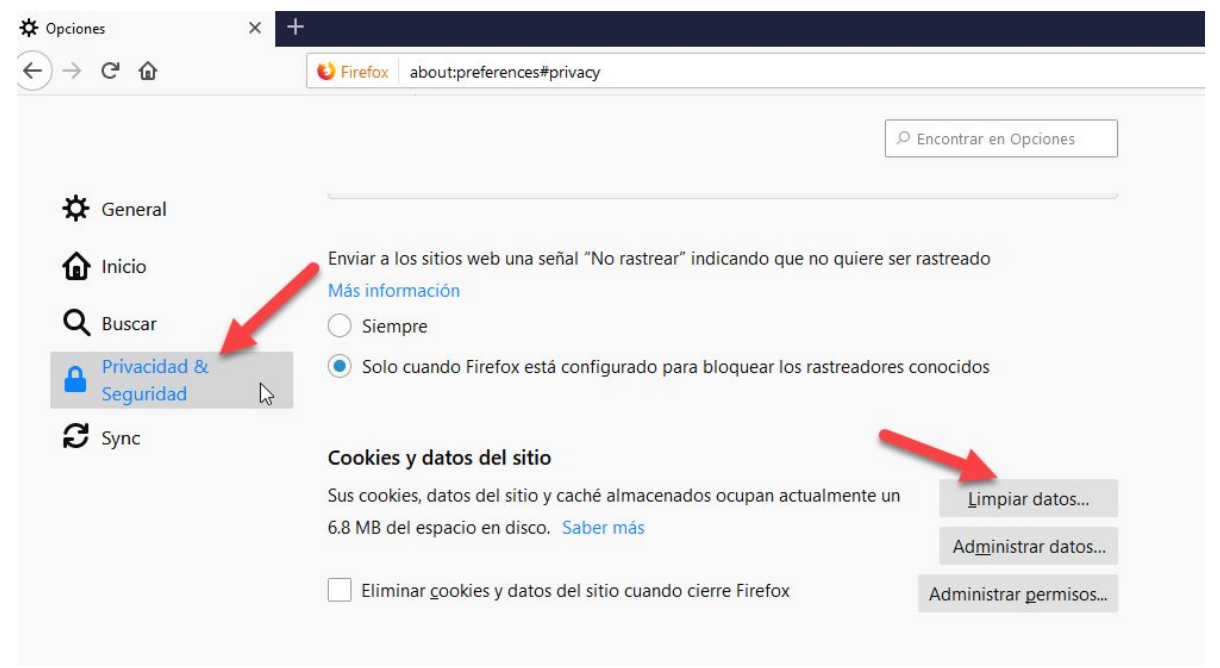

3- En la nueva venta *solo* seleccione "**Cookies y datos del sitio**". Luego haga clic en el botón "**Limpiar**":

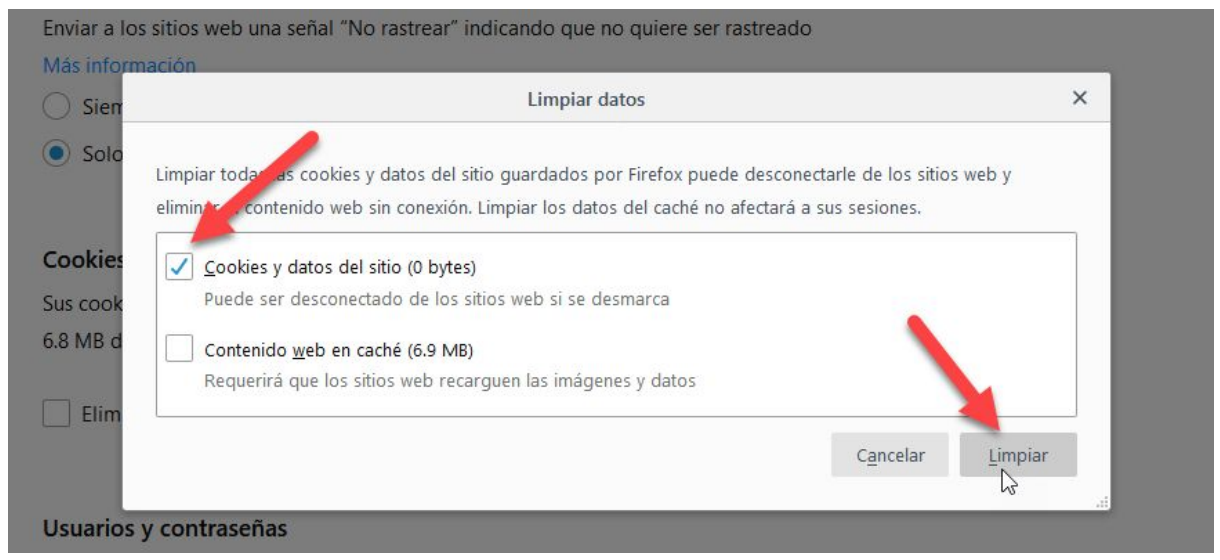

Con esto, usted, ya habrá eliminado las cookies almacenadas en su navegador Mozilla Firefox.